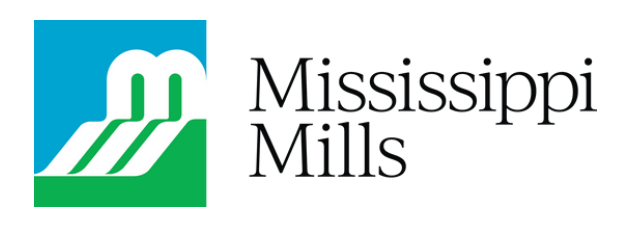

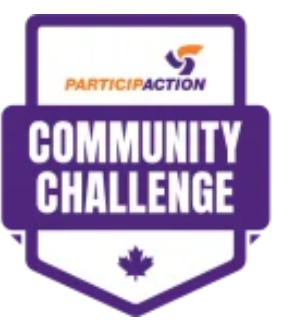

Presented by

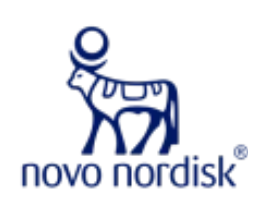

### **ParticipACTION Community Challenge**

Step-by-step guide on how to log participants

### INTRODUCTION: LET'S WIN \$100,000 AS CANADA'S MOST ACTIVE COMMUNITY

Participate in the community challenge as an organization (no matter how small or large) by tracking the number of participants in your activities for the month of June. If you're one person organizing activities for a group of people, that counts as an organization, too! Give your "organization" a fun name when you sign up.

Find more information about the challenge by visiting the webpage: <u>https://www.participaction.com/programs/community-challenge/</u>

#### What counts as an activity?

Anything and everything, really! The goal of the challenge is to have the community get active, and that can come in many shapes:

- **Group walks**, such as: senior walking groups; inviting your neighbour for a morning walk; local dog walking sessions; etc..
- **Sports**, such as: a match of tennis; a jog; a dance performance or practice; etc..
- **Casual exercise**, such as: stretching, workouts, etc..

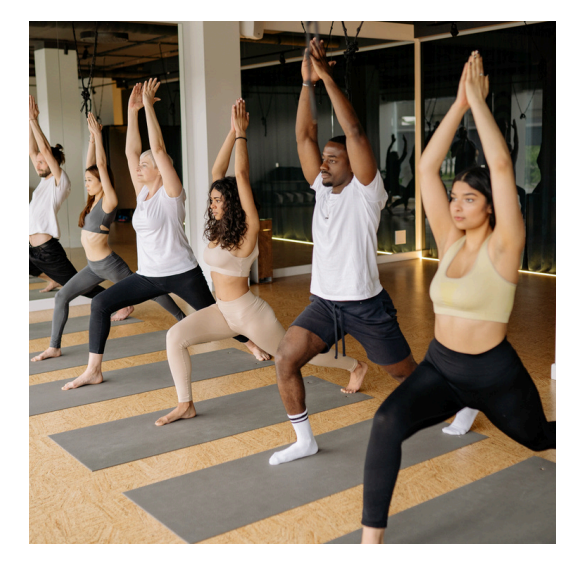

### PART ONE: SIGNING UP FOR THE CHALLENGE

1. **Go to <u>https://www.participaction.com/signup</u>** to join the challenge. Registration is already open, you do not need to wait until June.

|                                                                                                    | Get Active | Subscribe 🖂 Search h<br>Videos Programs The Science | htreQ        |
|----------------------------------------------------------------------------------------------------|------------|-----------------------------------------------------|--------------|
| Home / Community Challenge 2025 > Sign Up                                                                                                    |            |                                                     |              |
| FIRST MARE<br>FIRST MARE<br>FIRST | TRATION    | P<br>NUNITY<br>LENGE                                | Presented by |

## 2. Create your personal account that you will use to register your organization by

entering your first name, email address, and choose a password that meets the the following criteria:

- One lowercase character (abc...)
- One uppercase character (ABC...)
- One number (123...)
- One special character (!@#\$...)
- 8 characters minimum (\*\*\*\*\*\*\*)

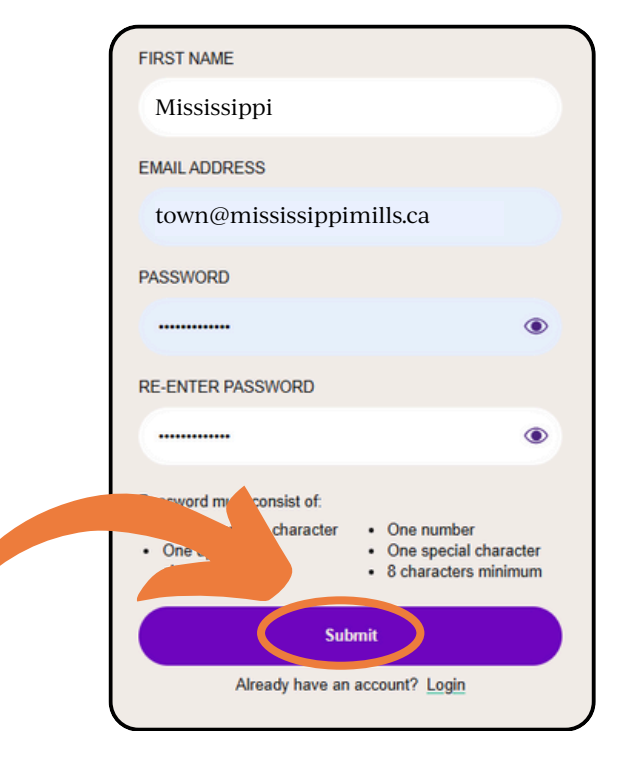

3. You will be prompted to go to your email and **verify your account**.

\* \* \* ...

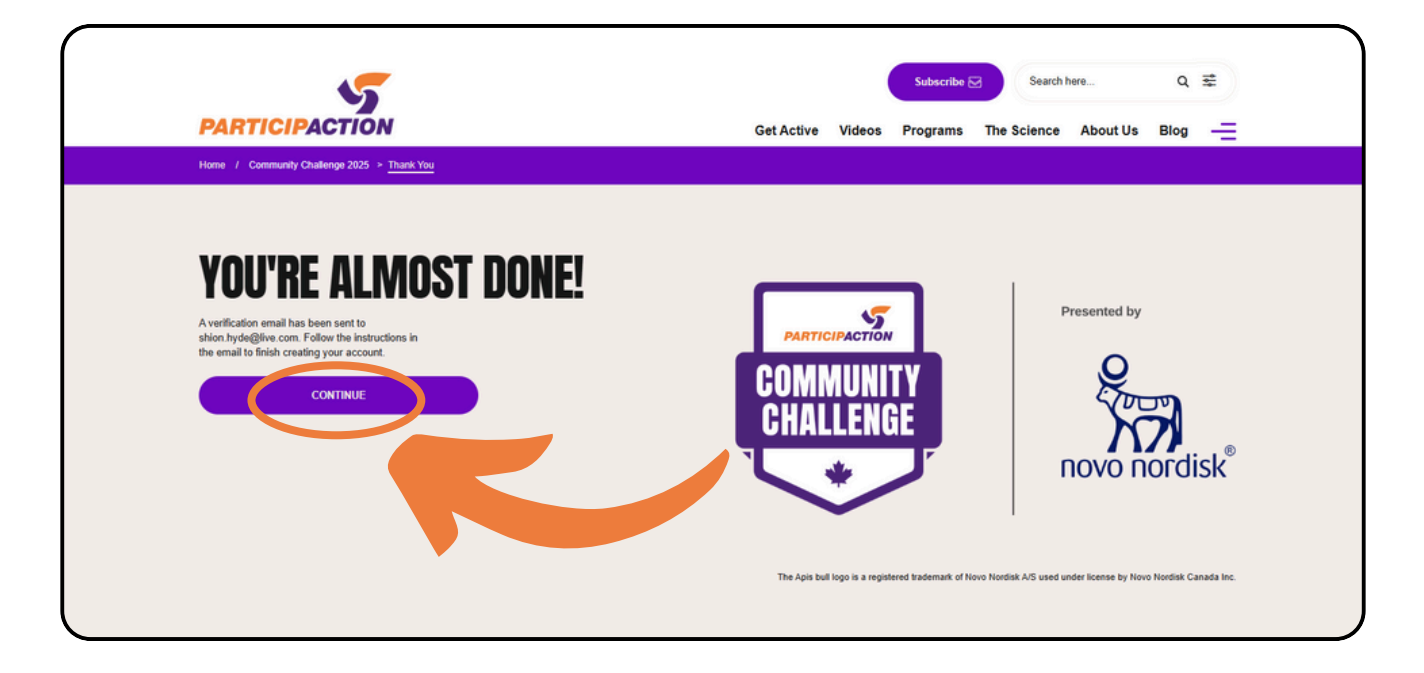

Click on the button in the email to verify your account.

erify Your Email Address

To: You

Ρ

ParticinACTION < webmaster@r

Once clicked, you'll be brought back to the ParticipACTION website, confirming that your email has been verified.

Click on the button to return to the login

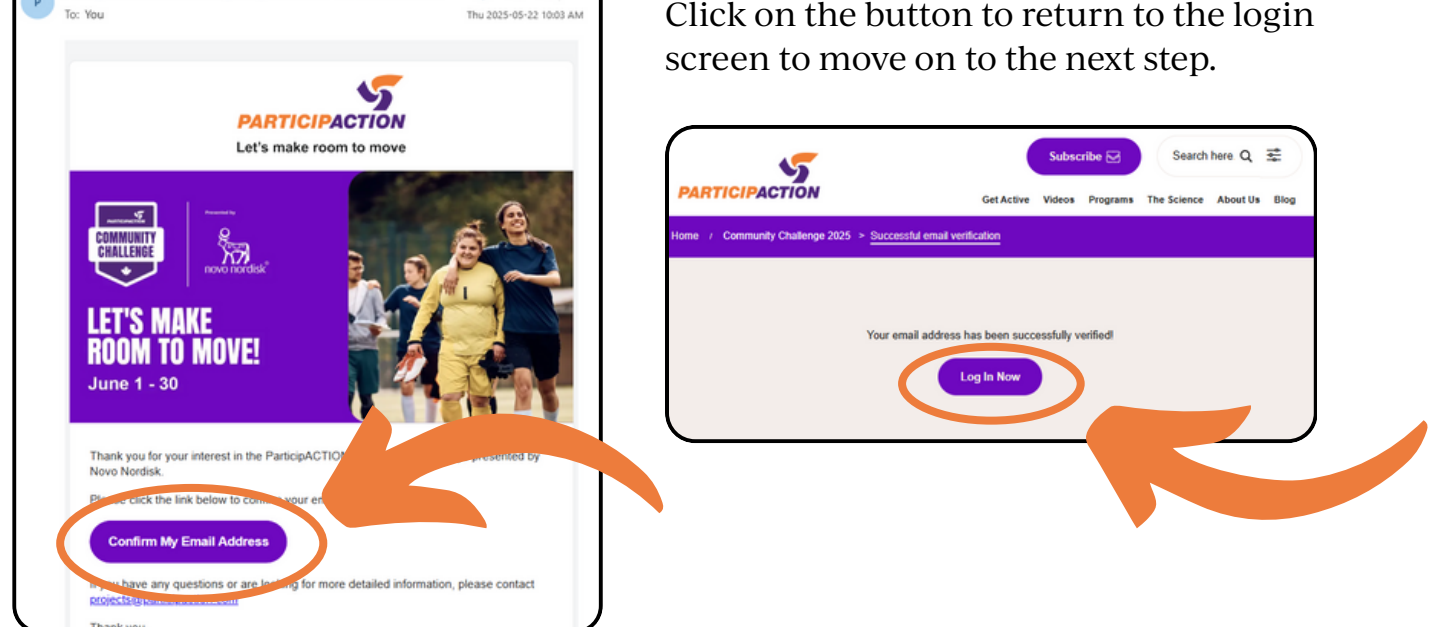

4. Back on the login screen, **log in to your newly verified account**. Make sure to check the box to confirm you are not a robot.

| <u>EN</u>   FR                                                                       | 000000                                                                                                    |
|--------------------------------------------------------------------------------------|----------------------------------------------------------------------------------------------------|
|                                                                                      | Subscribe ☑ Search here Q 差<br>Get Active Videos Programs The Science About Us Blog —=                          |
| Home / Community Challenge 2025 > Login                                              |                                                                                                    |
|                                                                                      | Don't have an account? Sign up                                                                                  |
| EMAL ADDRESE<br>twn@mississippimills.ca<br>PASWORD<br>Corgot passor<br>Corgot passor | Presented by<br>COMMUNITY<br>CHALLENGE                                                                          |
|                                                                                      | The Apis bull logo is a registered trademark of Novo Nordisk A/S used under license by Novo Nordisk Canada Inc. |

5. Once logged in, you will be prompted to **create your organization's profile** that you will be managing.

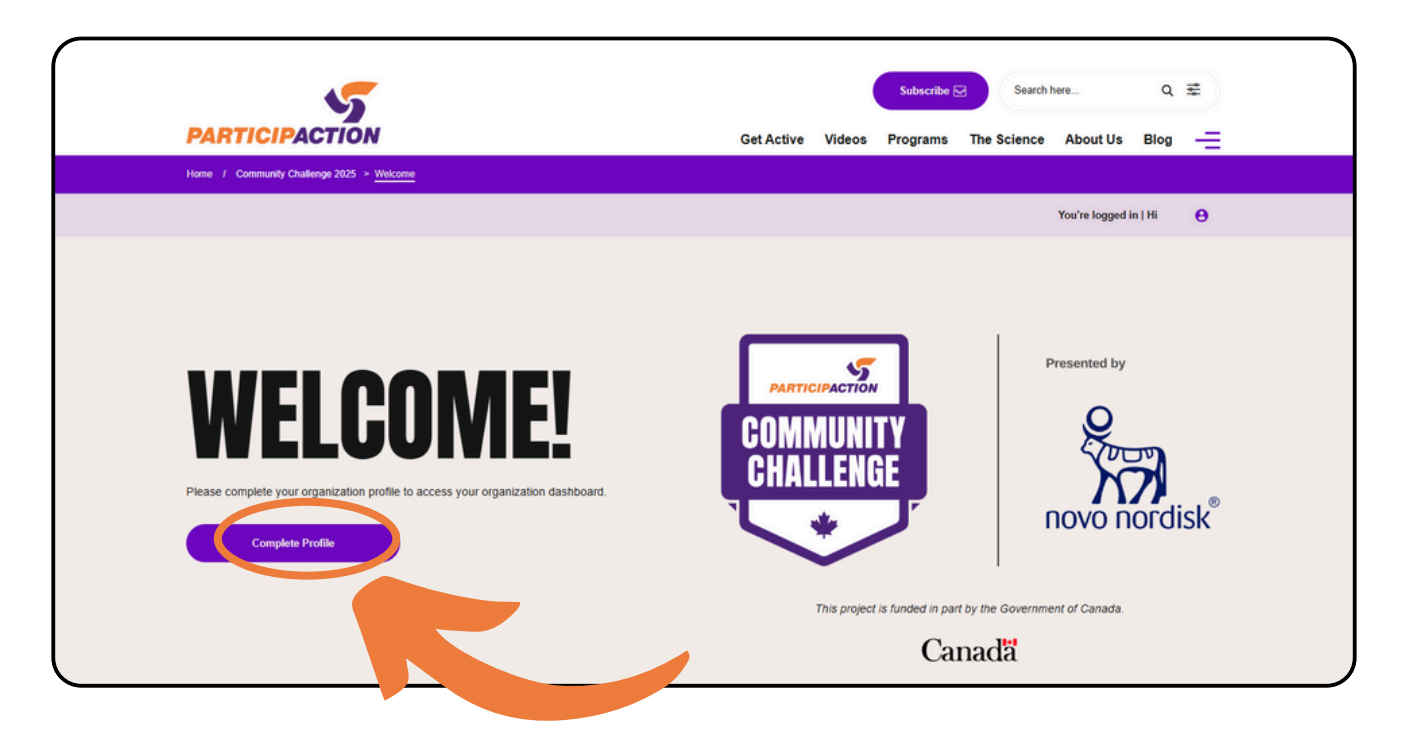

#### **ORGANIZATION PROFILE**

| Organization legal name *                                                                                                    |
|----------------------------------------------------------------------------------------------------|
| It you receive a grain, and is no internative train the test makes and cheque out to.                                                                                                    |
| Organization sector *                                                                                                    |
| Select                                                                                                    |
| Are you a local, provincial or national organization? *                                                                                                    |
| Select V                                                                                                    |
| Is your organization part of a municipality/band (this includes departments such as recreation, public health, etc.)? *                                                                                                    |
| Select V                                                                                                    |
| Are you a for-profit organization? *                                                                                                    |
| Select                                                                                                    |
| Is supporting and/or serving members of equity-denied populations your                                                                                                    |
| organization's primary mandate? *<br>Equity-denied populations are defined as members of the Black, Indigenous, racialized and<br>2SLGBTQUA+ communities, newcomers to Canada, low-income populations and persons with<br>disabilities.                                                                                                    |
| Select                                                                                                    |
| Which of the following age groups do you serve? *                                                                                                    |
|                                                                                                    |
| Children (6-12)<br>Children (5-12)                                                                                                    |
| Youth (13-17)                                                                                                    |
| Adults (16:34)<br>Adults (16:56)                                                                                                    |
| ORGANIZATION CONTACT                                                                                                    |
| First Name *                                                                                                    |
|                                                                                                    |
| Last Name *                                                                                                    |
|                                                                                                    |
| Phone                                                                                                    |
|                                                                                                    |
| Email Address *                                                                                                    |
|                                                                                                    |
|                                                                                                    |
| ORGANIZATION CONTACT                                                                                                    |
| First Name *                                                                                                    |
|                                                                                                    |
| Last Name *                                                                                                    |
|                                                                                                    |
| Phone                                                                                                    |
|                                                                                                    |
| Email Address *                                                                                                    |
|                                                                                                    |
| Website URL:<br>The website URL is needed to ParticipACTION can include your organization name and link on its<br>website its recognition of the three received grants and are participating in this year's<br>challenge. By accepting a grant, you are giving ParticipACTION permission to include these details on<br>its website. Where possible, the link should direct to your application's initiative/program. |
| MAILING ADDRESS                                                                                                    |
| Street *                                                                                                    |
| 0.11                                                                                                    |
| City -                                                                                                    |
|                                                                                                    |
| Province / Territory *                                                                                                    |
| Select                                                                                                    |
| Postal Code *                                                                                                    |
|                                                                                                    |
| Did you receive a Community Challenge grant in 2024? *                                                                                                    |
| Select V                                                                                                    |
| Do you consent to ParticipACTION sending you additional information about other ParticipACTION initiatives? *                                                                                                    |
| Select V                                                                                                    |
| Save                                                                                                    |

6. **Complete the form with your organization's information** to complete setup.

**If you don't have a legal organization name**, you won't win money but that won't stop you from signing up!

The postal code you use in the mailing address section will determine what community your contributions will count towards.

| MAILING ADDRESS            |  |
|----------------------------|--|
| Street *                   |  |
| 3131 Old Perth Rd, box 400 |  |
| City *                     |  |
| Mississippi Mills          |  |
| Province / Territory *     |  |
| Ontario                    |  |
| Postal Code *              |  |
| K0A1A0                     |  |

List of some postal codes in the area:

- K0A 1A0 Almonte, Appleton, Union Hall,
- KOA 1PO Clayton
- KOA 2X0 Pakenham

| Organization profile successfully saved, you're now being redirected to your organization dashboard.<br>f you're not being redirected, please click this button. |
|----------------------------------------------------------------------------------------------------|
| f you're not being redirected, please click this button.                                                                                                    |
| Organization Dashboard                                                                                                    |
|                                                                                                    |

Once complete, you will be prompted to visit the organization dashboard. **Congratulations,** you've now registered your organization for the community challenge! Read the next section to find out how to log your activity participants.

### PART TWO: LOGGING PARTICIPANTS OF YOUR ACTIVITIES

1. Go to <u>https://www.participaction.com/dashboard/</u> to start logging participants.

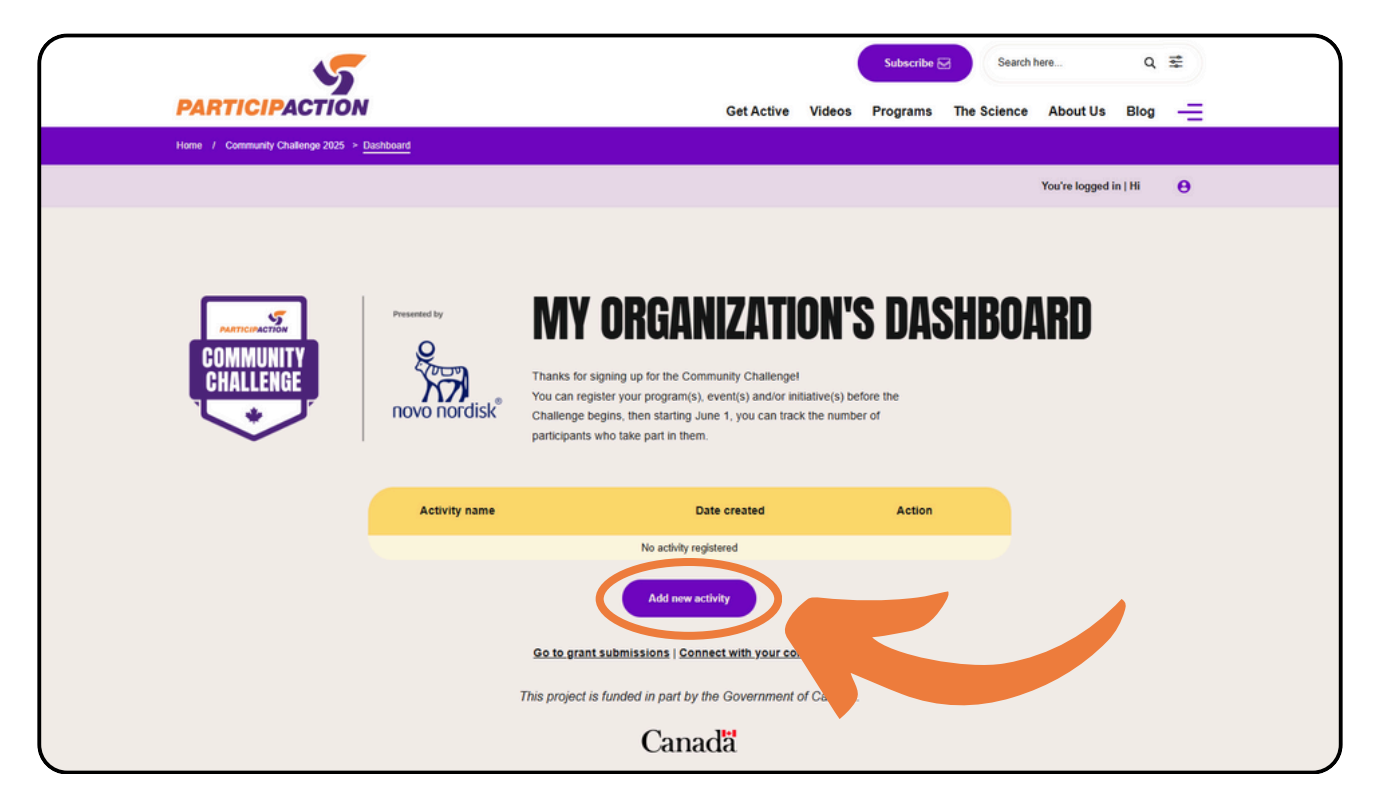

2. **Click on the button to add an event or activity** your organization would like to host (anything and everything counts!).

Some examples of activities:

- Sports practice
- Jogging groups
- · Walking groups
- School recess
- Races
- Bike bus / group rides
- Morning walks with neighbours
- Group stretches
- Group workouts

- Exercise classes
- Sport matches
- Dance classes
- Group gardening
- Dog walking groups
- A game of tag
- ... The goal is to get multiple people involved in an activity!

| AGTANATANA         AGTANATANA         AGTANATANA         AGTANATANA         AGTANATANA         Activity/Event Title*         Moning Rung with Friends and Neighbours         Aref description of the physical activity(ies) or sport(s) you're offering.         Brief describe your physical activity or sport that will be delivered. Maximum 50 data         Lata en ten behaveboard out for some moning eventical Together we'll up                                                                                                    | <ul> <li>3. Complete the form to add your activity to your profile.</li> <li>Include the title of the activity, a short description of the activity, and the demographic information.</li> <li>Once saved, the event will show up on your dashboard.</li> </ul> |
|----------------------------------------------------------------------------------------------------|----------------------------------------------------------------------------------------------------|
| walk. jog, and have fun.                                                                                                    | Repeat the steps with all<br>activities and events your<br>organization plans to host.                                                                                                    |
| Did your activity or event specifically target any of the following populations?*         Children (0-12 years)         Adults (18-64 years)         Older adults (65+ years)         General public (all ages)         Which of the following populations will or did your activity or event primarily target?*         Persons with disabilities         Indigenous communities         Newcomers to Canada         Black communities         QSLGBTQQIA+ community         Low-income populations         Women and/or Girls         None of the above                                                                                                    |                                                                                                    |
| COMMUNITY<br>CHALLENGE<br>CONTINUE<br>CHALLENGE<br>CONTINUE<br>CONTINUE<br>CONTINUE<br>CONTINUE<br>CHALLENGE<br>CONTINUE<br>CONTINUE<br>C | DRGANIZATION'S DASHBOARD<br>ning up for the Community Challengel<br>er your program(s), event(s) and/or initiative(s) before the<br>ins, then starting June 1, you can track the number of<br>no take part in them.                                             |
| Activity added successfully Activity name                                                                                                    | Date created Action                                                                                                    |
| Morning Runs with Friends and Neighbo                                                                                                    | urs May 22, 2025 Edit   Delete                                                                                                    |

Add new activity

4. Start tracking number of participants of your activities.

**Starting June 1**, you can edit the activities on your dashboard to add the number of participants in your activities.

Screenshots below are from last year's challenge, this year's dashboard may look different.

Click on the "track participants" button to add your numbers.

|                        |                           |                                                           |                                                                                                    | You're logged in   Hi Stacy Test (                                                  |
|------------------------|---------------------------|-----------------------------------------------------------|----------------------------------------------------------------------------------------------------|-------------------------------------------------------------------------------------|
| Community<br>CHALLENGE | PRESENTED BY              | Thanks for<br>disk <sup>®</sup> You can re<br>can track t | Organizatio<br>r signing up for the Community<br>egister your activities before the<br>the number of participants who | Challenge!<br>e challenge begins, then starting June 1, you<br>b take part in them. |
|                        | Activity added succession | any and a deal                                            |                                                                                                    | Iotal Farticipants Fracked                                                          |
|                        | Badminton Practice        | Date tracked                                              | Participants tracked                                                                                                  | Action Track Participants   encode Participants                                     |
|                        |                           |                                                           | Add New Activity                                                                                                    |                                                                                     |

Click the "add new entry" button.

| Activity added successfully | Track Activity       |
|-----------------------------|----------------------|
| Participant                 | Date Tracked         |
|                             | Add New Entry Cancel |

Enter the date and the number of participants of that selected activity.

| What day did the activity take place? * |             |
|-----------------------------------------|-------------|
| 06/06/2024                              |             |
| How many individuals took part in the   | activity? * |
| 15                                      |             |
| Go Back                                 | Save        |

#### Tip to reduce the times you log participants

If you so choose, **you can also do some math to tally up the grand total number of participants you had over a week or a month**, and simply input that number into the activity at the end of said week or month.

For example, if your badminton practice occurs twice a week with 15 people, and you'd like to input your numbers only once at the end of the month instead of after every practice, you would input:

"What day did the activity take place? **<u>06/30/2025</u>**" "How many individuals took part in the activity? **<u>120</u>**"

Because 15 people, twice a week, over four weeks (15 x 2 x 4) is 120 participants.

| Home / Community Challe | enge 2024 > <u>My Organizat</u> | ion Dashboard                                               |                                                                                                    | You're logged is                                                                                                    | n   Hi Stacy ? |
|-------------------------|---------------------------------|-------------------------------------------------------------|----------------------------------------------------------------------------------------------------|----------------------------------------------------------------------------------------------------|----------------|
| Community<br>CHALLENGE  | PRESENTED BY<br>NOVO NORO       | My<br>Thanks fo<br>disk <sup>®</sup> You can r<br>can track | Organizati<br>or signing up for the Commun<br>egister your activities before<br>the number of participants of | ion Dashboard<br>hity Challenge!<br>the challenge begins, then starting June 1, you<br>who take part in them.<br>Total Participants Tracked 15 |                |
|                         | Activity name                   | Date tracked                                                | Participants tracked                                                                                          | Action                                                                                                    |                |
|                         | Badminton Practice              | June 6, 2024                                                | 15                                                                                                    | Track Participants   Remove Participants                                                                                                    |                |
|                         |                                 |                                                             | Add New Activity                                                                                              |                                                                                                    |                |
|                         |                                 |                                                             | Go to grant submission                                                                                        |                                                                                                    |                |

Once saved, the participants tracked will show up on your dashboard.

Repeat the steps to track participants in all of your activities.

Congratulations, your organization is now tracking participants for the ParticipACTION community challenge!

Those who update their tracked participants in the weeks of June will be entered in a weekly draw to win \$500 for their activities in the community.

#### Tips on different ways to track participants

**Location based activities:** track how many people enter/exit the location. For example, the number of people who enter the gym via membership scans or a sign-in sheet.

**Approximations:** If there are multiple large groups participating, approximations may help. For example, for school recesses, you might know that there are 10 classes outside, where each class has approximately 30 students. For that activity, you may log 300 participants, even if some student may be absent.

## FREQUENTLY ASKED QUESTIONS

**Q:** How can an organization have multiple internal people logging participant numbers on the dashboard?

Organizations can confidentially share the login information of the profile internally to trusted members to have multiple people helping with logging participation numbers over the month.

# **Q:** I am an individual and do not want to organize community activities myself. How can I still participate?

Individuals who do not want to organize can participate in the activities of other organizations or encourage other organizations to host events.

Individuals can also "pledge to get active" on the <u>ParticipACTION website</u>. Your commitment will count towards your community's final score; however, you're not required to track your physical activity throughout June. After you pledge to get active, you'll receive a welcome email with tips on how to get moving this June.

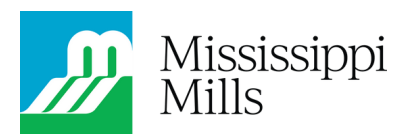